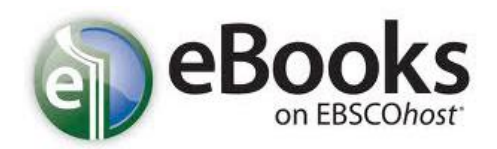

**eBooks on EBSCOhost** contains over 240,000 academic eBooks. You can search by author, title, subject, keyword, publisher, ISBN or category. You can search every word in every eBook, or search within a particular eBook.

- 1. Start at the **CGTC Library** homepage <u>www.centralgatech.edu/library</u>
- 2. Select **Library Resources** from right navigation menu.
- 3. Select **eBooks on EBSCOhost** then **Go to eBooks on EBSCOhost**.

\*Off-campus users sign in with your CGTC email and password.

- 4. **Enter your search terms** in the "Search" box and select "Search." Default searching is by keyword, but you may search by Title, Author, or Subject. Select "Advanced Search" for other search capabilities.
- 5. **eBook results** are listed by first twenty titles, with book covers and brief citation information.
- 6. Locate the eBook you want to view from the results list and select the "Full Text" option. You now have access to the entire book online.
- 7. Additional information about an eBook is available by selecting the "Detailed Record" link in the upper left corner of the screen.
- 8. **Printing** a limited number of pages from an eBook can be done by:
  - A. Select the PDF Full Text eBook option.
  - B. Select "Save Pages" from top horizontal menu.
  - C. Select "Current Page" or page range (page limit displays in yellow).
  - D. Select the "Save PDF" button, open the PDF and print pages.
- 9. Options to download, email, obtain citations and other options are available along the top horizontal menu.